## ИНСТРУКЦИЯ ПО ПРОВЕДЕНИЮ ВИДЕОЛЕКЦИЙ В ZOOM

## РУКОВОДСТВО ДЛЯ ПРЕПОДАВАТЕЛЕЙ

### Оглавление

| ИН  | СТРУКЦИЯ ПО ПРОВЕДЕНИЮ ВИДЕОЛЕКЦИЙ В ZOOM       | 1  |
|-----|-------------------------------------------------|----|
| РУІ | КОВОДСТВО ДЛЯ ПРЕПОДАВАТЕЛЕЙ                    | 1  |
| 1.  | РЕГИСТРАЦИЯ В СИСТЕМЕ ZOOM                      | 1  |
| 2.  | УСТАНОВКА ПРИЛОЖЕНИЯ ZOOM НА ДОМАШНИЙ КОМПЬЮТЕР | 5  |
| 3.  | ОРГАНИЗАЦИЯ ПРОВЕДЕНИЯ КОНФЕРЕНЦИИ              | 7  |
| 4.  | ЗАПИСЬ КОНФЕРЕНЦИИ                              | 9  |
| 5.  | УПРАВЛЕНИЕ ХОДОМ КОНФЕРЕНЦИИ                    | 11 |
| 6.  | ЗАВЕРШЕНИЕ КОНФЕРЕНЦИИ                          | 19 |
| 7.  | ИСПОЛЬЗОВАНИЕ ZOOM ДЛЯ ОФФЛАЙН ЗАПИСИ           | 20 |

## 1. РЕГИСТРАЦИЯ В СИСТЕМЕ ZOOM

Чтобы зарегистрироваться в системе Zoom, перейдите на сайт <u>https://zoom.us</u> и нажмите «Зарегистрируйтесь бесплатно» в правом верхнем углу.

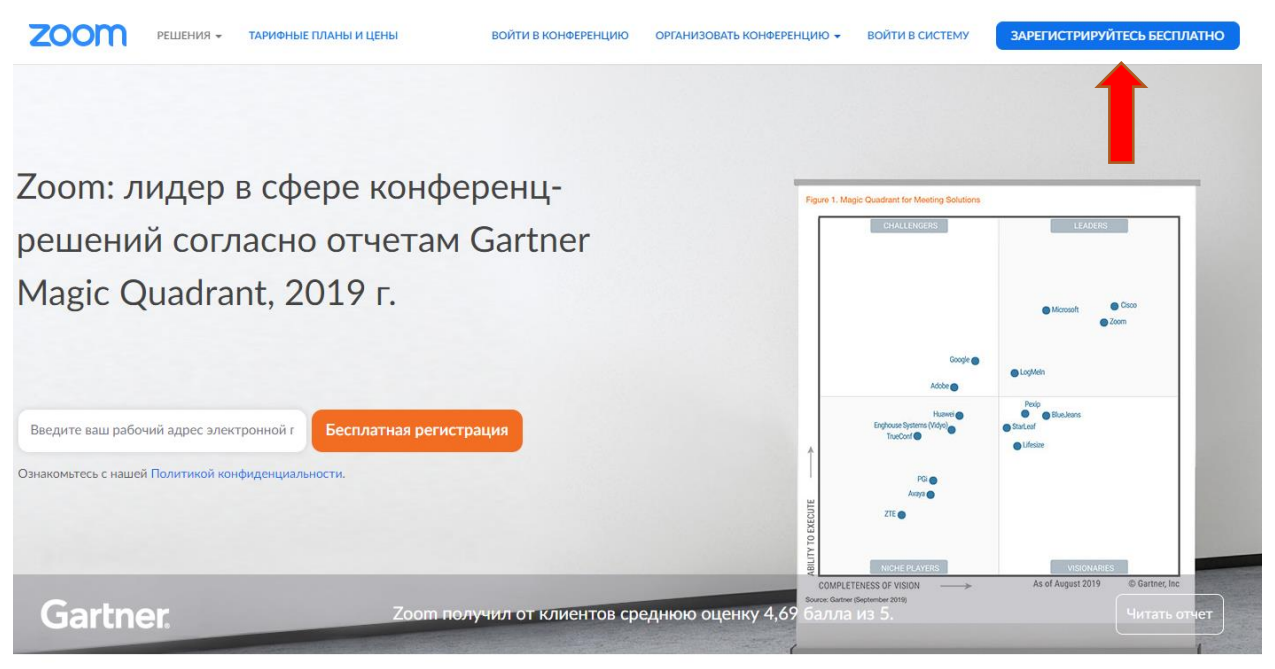

В открывшемся окне введите свою электронную почту и код с картинки и нажмите «Регистрация».

| Бесплатная регистрация                                  |
|---------------------------------------------------------|
| Ваш рабочий адрес электронной почты                     |
| a.zhogov@customs-academy.ru                             |
| Ввелите проверочный кол                                 |
|                                                         |
| ed7y3                                                   |
|                                                         |
| Регистрация                                             |
| Регистрируясь, я принимаю Политику конфиденциальности и |
| Условия предоставления услуг.                           |

После регистрации Вам на электронный адрес придет ссылка для подтверждения регистрации. Откройте письмо и нажмите на кнопку «Активировать учетную запись».

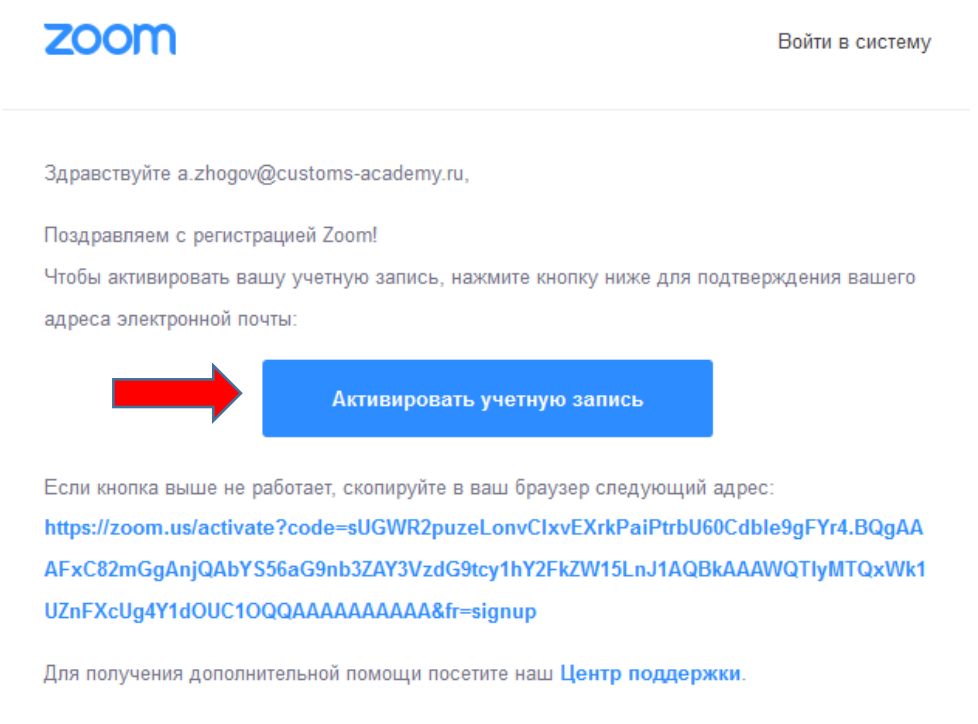

Успехов в использовании Zoom!

| Добро пожаловать в Zoom                                                                                                    |
|----------------------------------------------------------------------------------------------------|
| Бараствуйте, а.додох@сиstoms-academy.ru Ваша учетная запись успешно садана. Введите имя и создайте пароль для продолжения.           Имя           Пароль           Пароль           Пароль           Партердить пароль           Пароль           Пароль           Пароль           Пароль           Пароль           Пароль           Пароль           Пароль |

# В открывшемся окне заполните все поля и нажмите «Продолжить»

# В следующем окне нажмите «Пропустить этот шаг»

| 1 Данные учетной записи 2 При | ласить коллег ···· 3 Тестовая конференция                                                                                                |
|-------------------------------|----------------------------------------------------------------------------------------------------|
|                               | Не пользуйтесь Zoom в одиночестве. Пригласите ваших коллег создать бесплатную учетную запись Zoom уже сегодня! Зачем кого-то приглашать? |
|                               | name@domain.com                                                                                                    |
|                               | name@domain.com<br>Добавить другую электронную почту<br>Код Captcha                                                                      |
| 9                             | Введите код Captcha                                                                                                    |
|                               | Пригласить Пропустить этот шаг<br>Чтобы активировать Windo                                                                               |

В следующем окне нажмите «Перейти к моей учетной записи». Регистрация завершена.

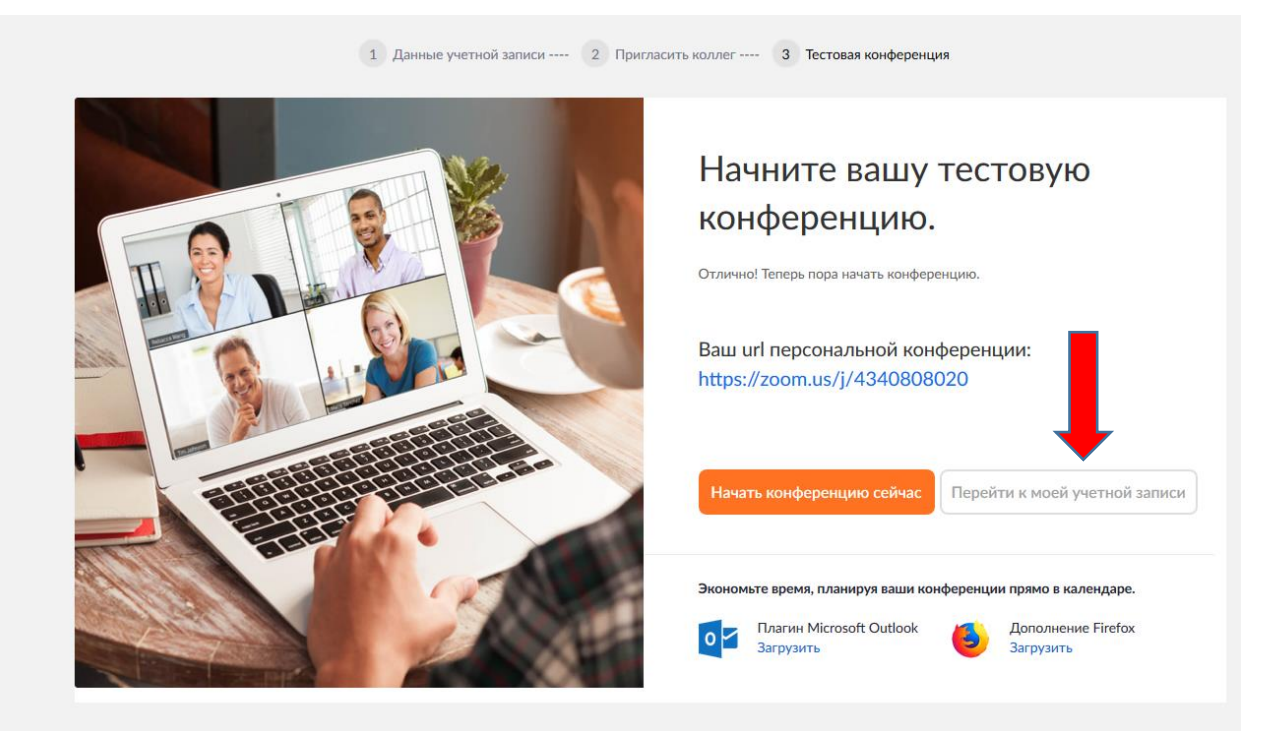

### 2. УСТАНОВКА ПРИЛОЖЕНИЯ ZOOM НА ДОМАШНИЙ КОМПЬЮТЕР

Чтобы загрузить приложение Zoom перейдите по ссылке <u>https://zoom.us/download</u>, далее загрузите «Клиент Zoom для конференций»

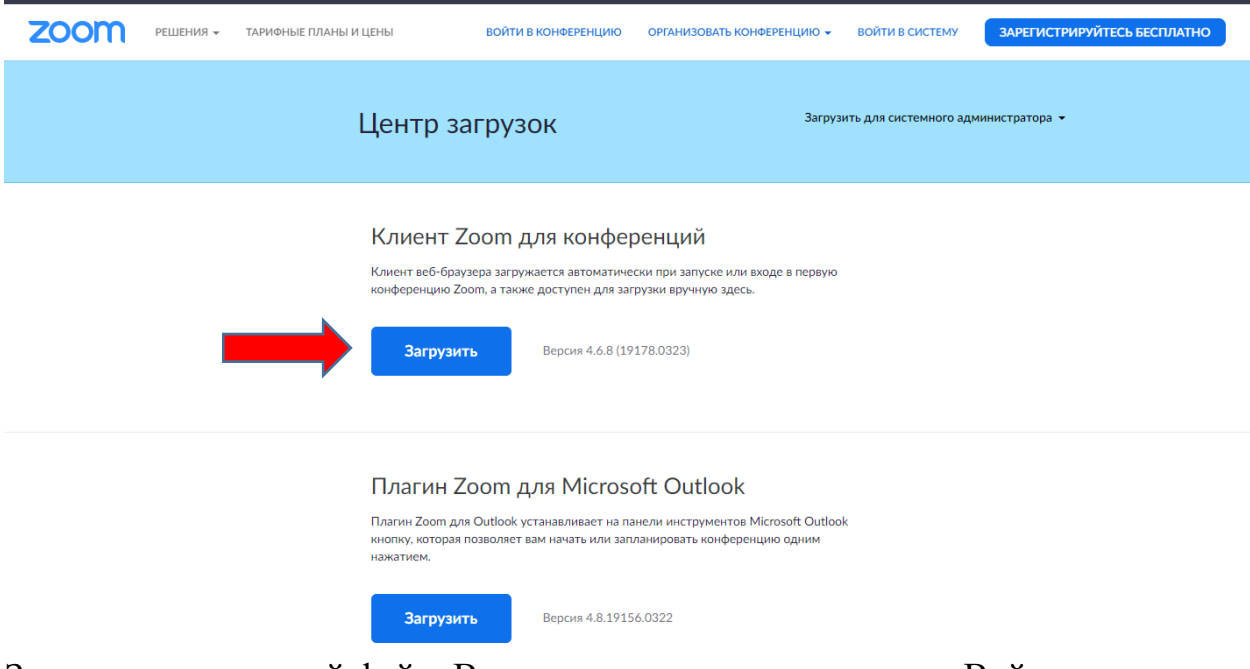

Запустите скачанный файл. В открывшемся окне нажмите «Войти в»

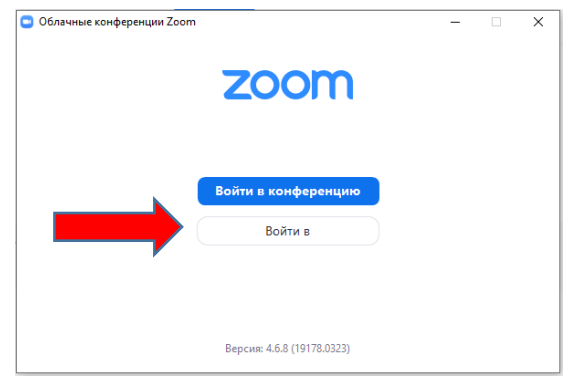

Введите свои электронную почту и пароль и нажмите «Войти в»

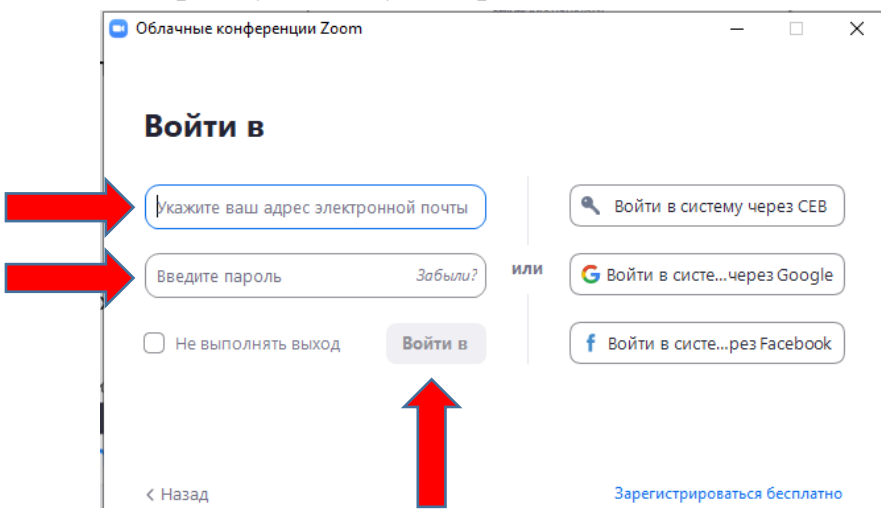

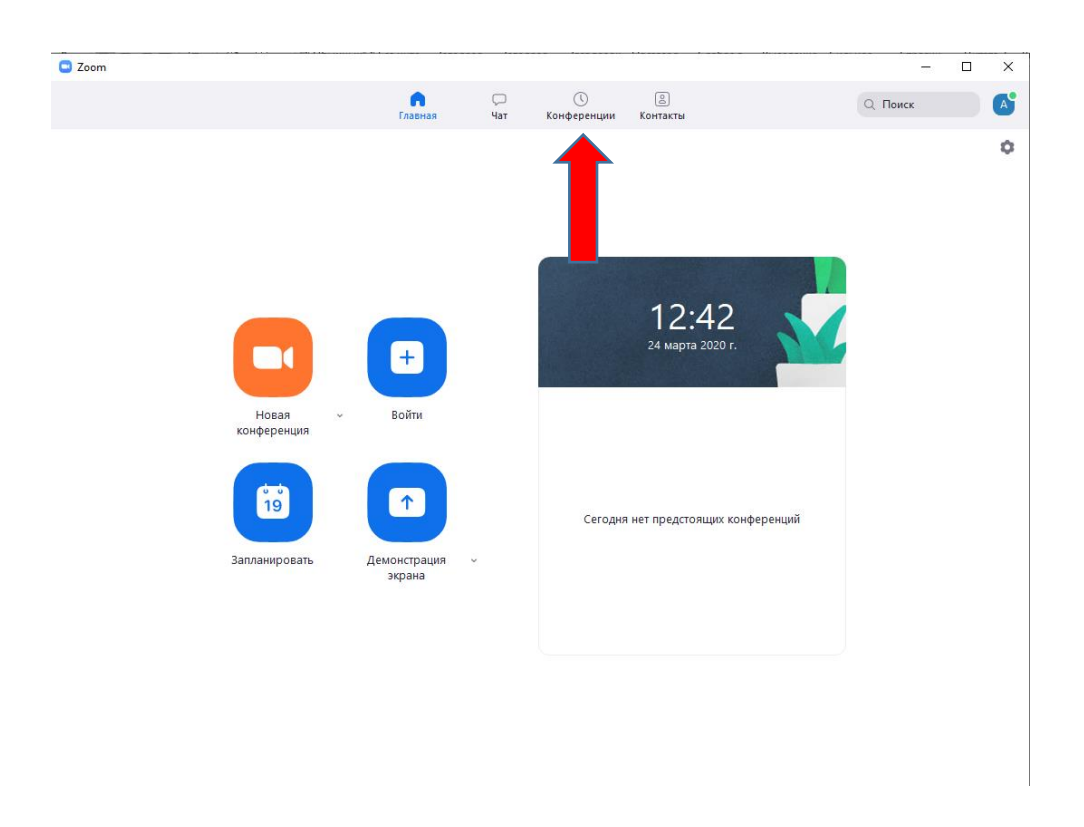

В открывшемся окне в верхнем меню нажмите на вкладку «Конференции».

В этом окне отобразиться ваш <mark>личный идентификатор конференции.</mark> Его необходимо сообщать студентам чтобы они могли подключаться к Вашей конференции. На этом установка закончена.

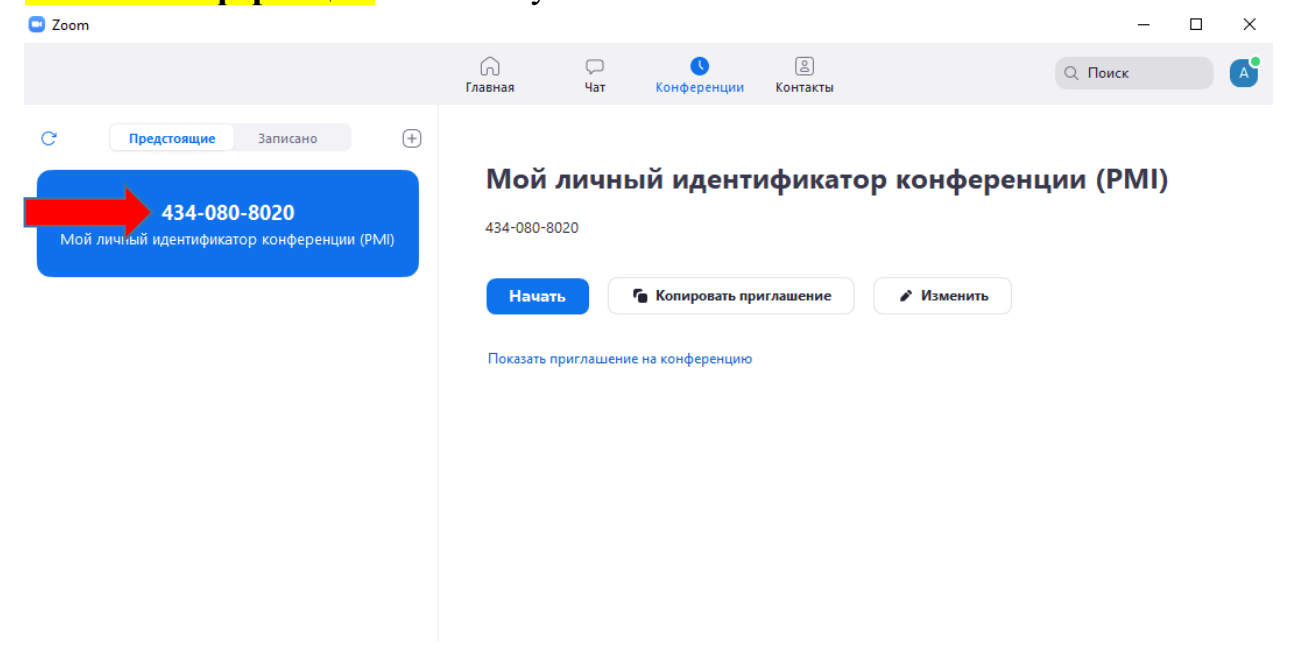

### 3. ОРГАНИЗАЦИЯ ПРОВЕДЕНИЯ КОНФЕРЕНЦИИ

Во время проведения конференции Вы можете:

- Видеть список участников
- Записывать вашу конференцию
- Включить демонстрацию изображения с камеры
- Использовать групповой чат для общения со студентами
- Включить демонстрацию вашего экрана
- Выйти из конференции или завершить конференцию

Перед проведением конференции заблаговременно необходимо сообщить участникам о времени проведения конференции и личный идентификатор конференции, полученный при регистрации. Студенты присоединяются к конференции, используя Ваш личный идентификатор конференции.

Его можно увидеть :

| Zoom                                                                                   |                         |                     |                                    |           |             | -         | $\times$ |
|----------------------------------------------------------------------------------------|-------------------------|---------------------|------------------------------------|-----------|-------------|-----------|----------|
|                                                                                        | (П)<br>Главная          | С<br>Чат            | <b>С</b><br>Конференции            | Контакты  |             | Q Поиск   | A        |
| С Предстоящие Записано +<br>434-080-8020<br>Мой личный идентификатор конференции (PMI) | <b>Мой</b><br>434-080-8 | <b>ЛИЧНЬ</b><br>020 | ый иденть                          | ификато   | ор конферен | ции (PMI) |          |
|                                                                                        | Начат<br>Показать п     | риглашение          | Копировать при<br>е на конференцию | иглашение | 🖍 Изменить  |           |          |

Перед началом конференции убедитесь, что к компьютеру подключена камера и микрофон.

За пять минут до начала конференции запустите программу Zoom.

В верхнем меню нажмите на вкладку «Конференции».

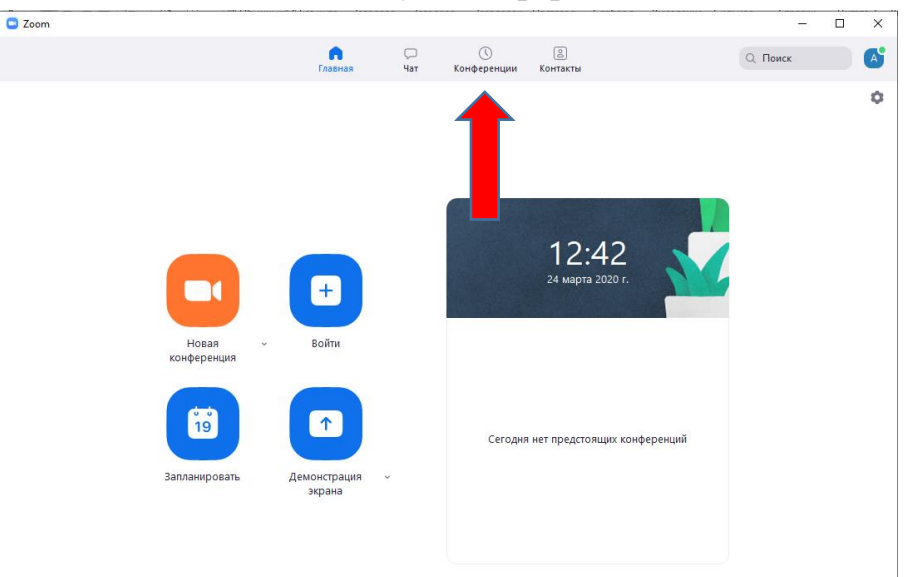

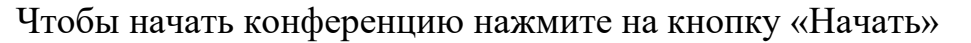

| Zoom                                                                                                    |                                |                                                | - 🗆 ×                |
|----------------------------------------------------------------------------------------------------|--------------------------------|------------------------------------------------|----------------------|
|                                                                                                    | Со С<br>Главная Ча             | ⊃ <mark>(</mark> )<br>ат Конференции Контакты  | Q Поиск А            |
| Предстоящие         Записано         +           434-080-8020         Мой личный идентификатор конференции (РМІ) | <b>Мой лич</b><br>434-080-8020 | чный идентификато                              | ор конференции (PMI) |
|                                                                                                    | Покартригла                    | Копировать приглашение<br>шение на конференцию | Изменить             |

В открывшемся окне нажмите на кнопку «Войти с использованием звука компьютера»

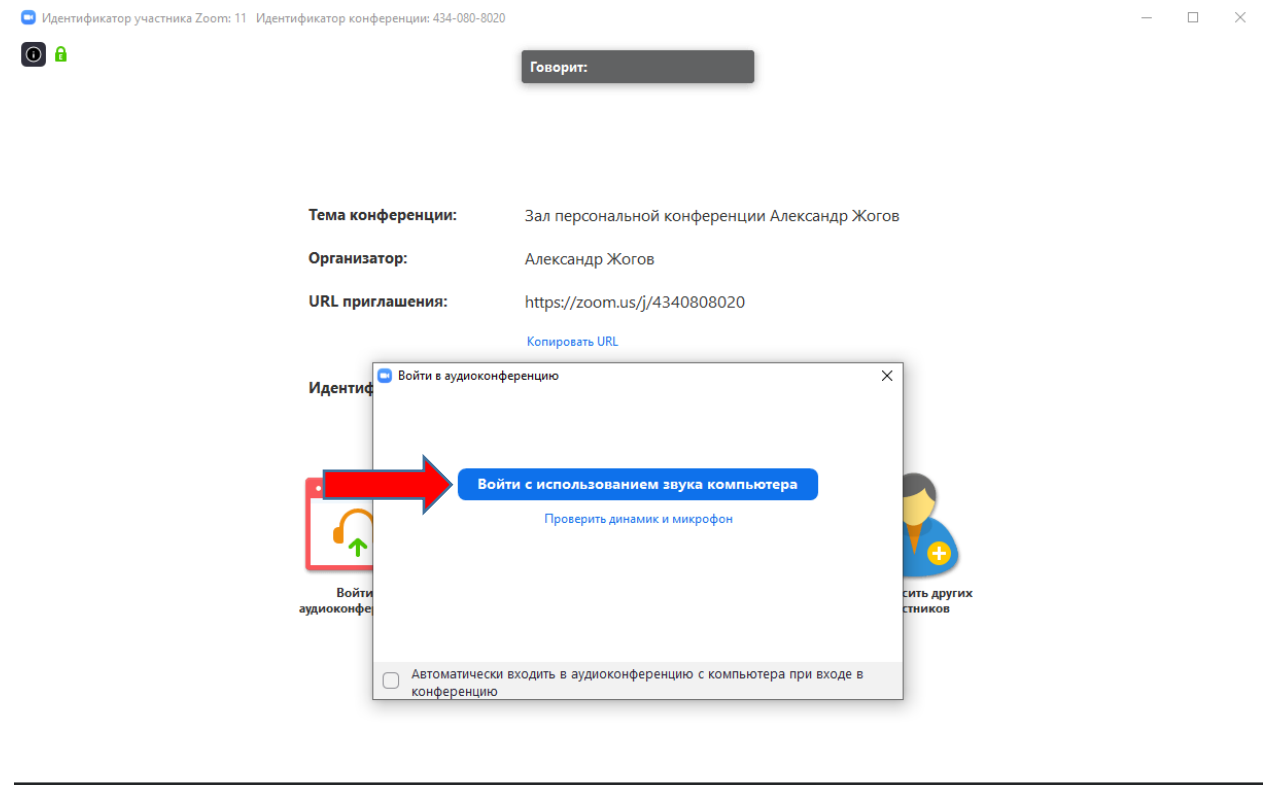

| <u> </u>                 | × 📈           | ^ | <b>*</b> + <b>*</b> * <sup>1</sup> | <b>↑</b>            | ~ 🖵 | $\bigcirc$ | Завершить конференцию |
|--------------------------|---------------|---|------------------------------------|---------------------|-----|------------|-----------------------|
| Войти в аудиоконференцию | Включить виде | D | Пригласить Управлять участниками   | Демонстрация экрана | Чат | Запись     |                       |

Конференция началась.

### 4. ЗАПИСЬ КОНФЕРЕНЦИИ

Чтобы начать запись конференции нажмите на кнопку «Запись» в меню снизу

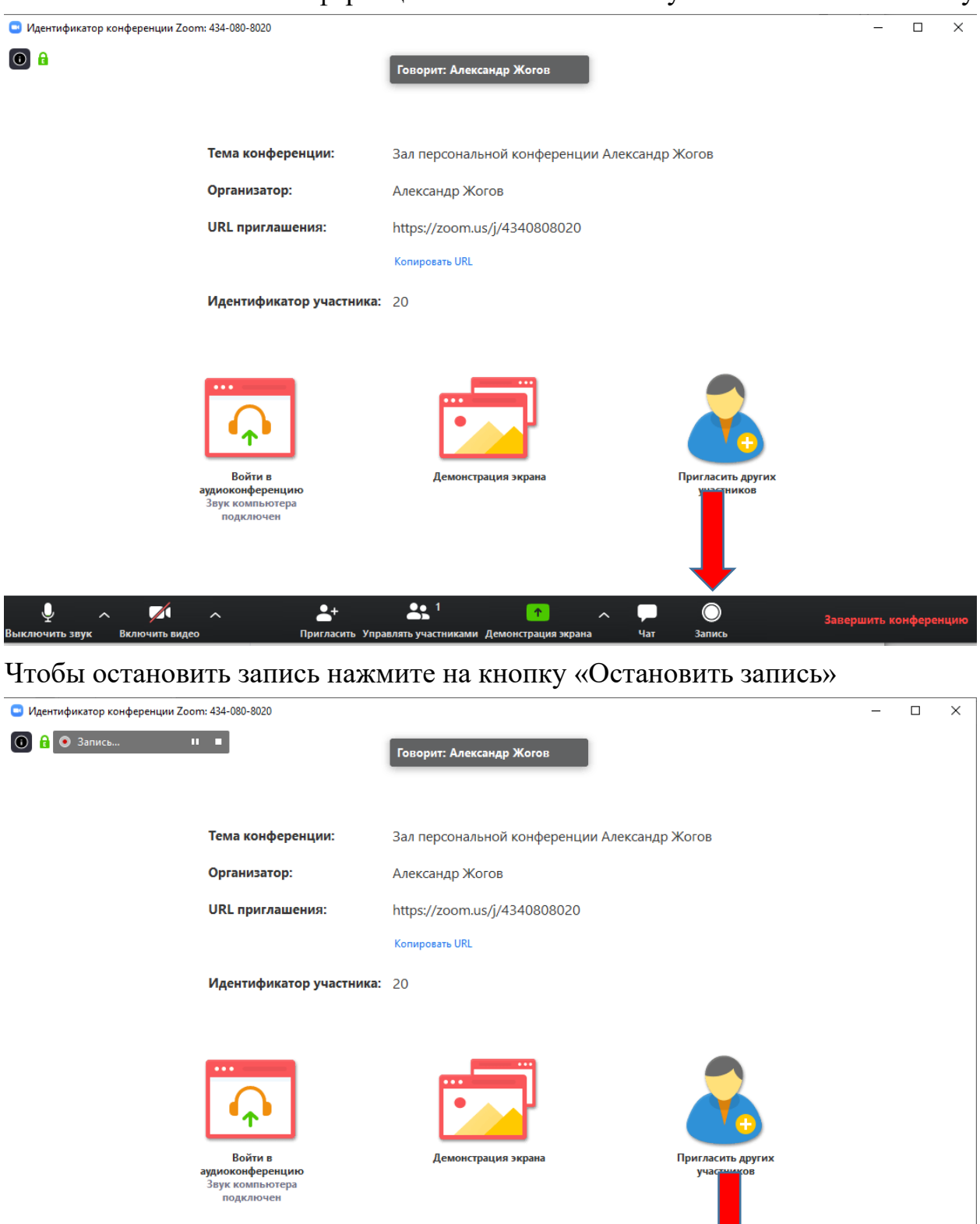

Запись конференции будет доступна после завершения конференции.

Ť

оста

**...** 1

ть участ

+

J

~

 $\overline{}$ 

| 1 1                     | · 1                              | , , ,            |                 |                      |          |
|-------------------------|----------------------------------|------------------|-----------------|----------------------|----------|
| 🟥   🚽   Документы       |                                  |                  |                 | - 0                  | $\times$ |
| Файл Главная Поделиться | а Вид                            |                  |                 |                      | ~ 🕐      |
|                         | ьютер » Документы »              |                  | ٽ ~             | 🔎 🔎 Поиск: Документы |          |
| 🗙 📌 Быстрый доступ      | Имя                              | Дата изменения   | Тип             | Размер               |          |
| Рабоций стол            | Adobe                            | 19.04.2019 12:11 | Папка с файлами |                      |          |
|                         | 📕 📙 Fax                          | 27.01.2020 11:45 | Папка с файлами |                      |          |
| 🕂 Загрузки              | Zoom                             | 24.03.2020 15:55 | Папка с файлами |                      |          |
| 🖆 Документы 🛛 🕺         | 📕 Аудиозаписи                    | 08.10.2019 12:24 | Папка с файлами |                      |          |
| 📰 Изображения 🛛 🕫       | 🕈 🔜 Настраиваемые шаблоны Office | 26.03.2019 13:35 | Папка с файлами |                      |          |
| 170YBPHH 🔋              | 🕐 🔜 Отсканированные документы    | 27.01.2020 11:45 | Папка с файлами |                      |          |
| 📮 403b 🛛                | 1.privkey                        | 19.11.2019 14:20 | Файл "PRIVKEY"  | 1 КБ                 |          |
| <br>диссовет 04 03 02   | 1.pubkey                         | 19.11.2019 14:20 | Файл "PUBKEY"   | 1 КБ                 |          |
|                         | اً <mark>ا</mark> € 1`           | 18.03.2020 14:08 | Adobe Acrobat D | 318 КБ               |          |
|                         | 鹶 cc_20191125_173944             | 25.11.2019 17:39 | Файл реестра    | 88 KE                |          |
| > 💻 Этот компьютер      |                                  |                  |                 |                      |          |
| X - CAM SD (E)          |                                  |                  |                 |                      |          |
|                         |                                  |                  |                 |                      |          |
| > DCIM                  |                                  |                  |                 |                      |          |
| > RIVATE                |                                  |                  |                 |                      |          |
| > 💣 Сеть                |                                  |                  |                 |                      |          |
|                         |                                  |                  |                 |                      |          |
|                         |                                  |                  |                 |                      |          |
|                         |                                  |                  |                 |                      |          |

Записи конференций хранится в папке «Документы» в папке Zoom.

Элементов: 10

По завершению конференции запись (если это была лекция) необходимо направить на электронную почту лаборатории <u>lab@customs-academy.ru</u> через сервис «DropMeFiles» (инструкция размещена в ИОС на странице гостя и главной странице роли «Преподаватель»).

### 5. УПРАВЛЕНИЕ ХОДОМ КОНФЕРЕНЦИИ

#### 5.1. Участники.

Чтобы посмотреть список участников конференции нажмите на кнопку «Управлять участниками»

| 😑 Идентификатор конференции Zoom: 434-080 | -8020                        |                                                     | -        |        | $\times$ |
|-------------------------------------------|------------------------------|-----------------------------------------------------|----------|--------|----------|
| <b>()</b>                                 |                              | Говорит:                                            |          |        |          |
|                                           |                              |                                                     |          |        |          |
|                                           |                              |                                                     |          |        |          |
|                                           |                              |                                                     |          |        |          |
|                                           | Тема конференции:            | Зал персональной конференции Александр Жогов        |          |        |          |
|                                           | Организатор:                 | Александр Жогов                                     |          |        |          |
|                                           | URL приглашения:             | https://zoom.us/j/4340808020                        |          |        |          |
|                                           |                              | Копировать URL                                      |          |        |          |
|                                           | Идентификатор участника:     | 11                                                  |          |        |          |
|                                           |                              |                                                     |          |        |          |
|                                           |                              |                                                     |          |        |          |
|                                           | · •                          |                                                     |          |        |          |
|                                           | Войти в<br>аудиоконференцию  | Демонстрация экрана Пригласить других<br>участников |          |        |          |
|                                           | Звук компьютера<br>подключен |                                                     |          |        |          |
|                                           |                              | 📤 1 👘 л 🖵 🔘 Зав                                     | ершить к | онфере | нцию     |

Справа откроется окно с участниками конференции. Чтобы закрыть список участников нажмите на кнопку «Управлять участниками» еще раз.

| 🙄 Идентификатор конференции Zoom: 434-080-8020               |                                              | - 🗆 ×                                            |
|--------------------------------------------------------------|----------------------------------------------|--------------------------------------------------|
|                                                              | Говорит: Александр Жогов                     | <ul> <li>Участники (2)</li> </ul>                |
|                                                              |                                              | 🗛 Александр Жо (Организатор, я) 🎍 💋              |
|                                                              |                                              | А Анастасия                                      |
| Тема конференции:                                            | Зал персональной конференции Александр Жогов |                                                  |
| Организатор:                                                 | Александр Жогов                              |                                                  |
| URL приглашения:                                             | https://zoom.us/j/4340808020                 |                                                  |
|                                                              | Копировать URL                               |                                                  |
| Идентификатор участника:                                     | 11                                           |                                                  |
|                                                              |                                              |                                                  |
|                                                              |                                              |                                                  |
| Войти в<br>аудиноконференцию<br>Зурк компьютера<br>подилючен | Демонстрация экрана<br>участников            |                                                  |
| ♀ ^ Ø ^ <b>≜</b> +                                           | 🛃 <sup>2</sup> 🤨 🦡 🔘 Запершить конференцию   | Выключить звук для всех Включить звук для всех Г |

## 5.2. Камера

Чтобы включить камеру нажмите на кнопку «включить видео» в нижнем меню.

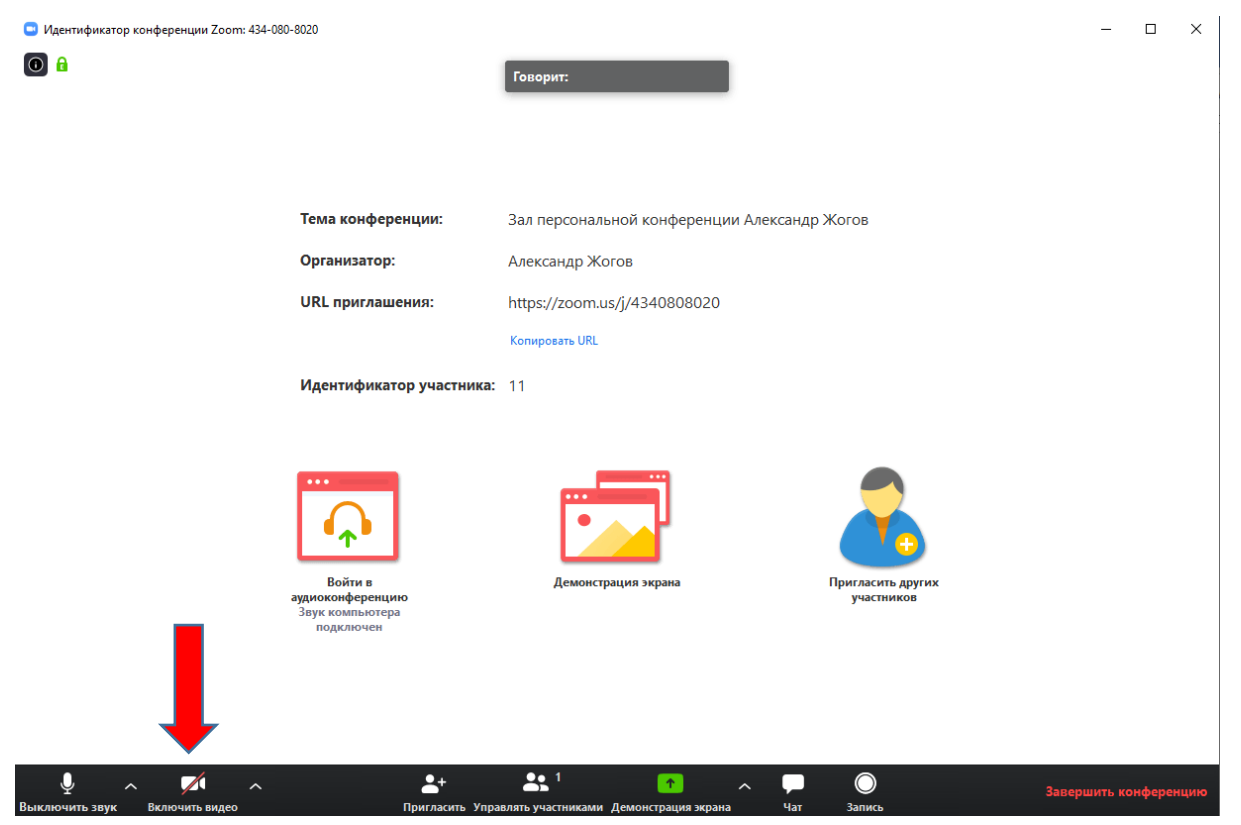

Чтобы выключить демонстрацию изображения с камеры нажмите на кнопку «Остановить видео» в нижнем меню.

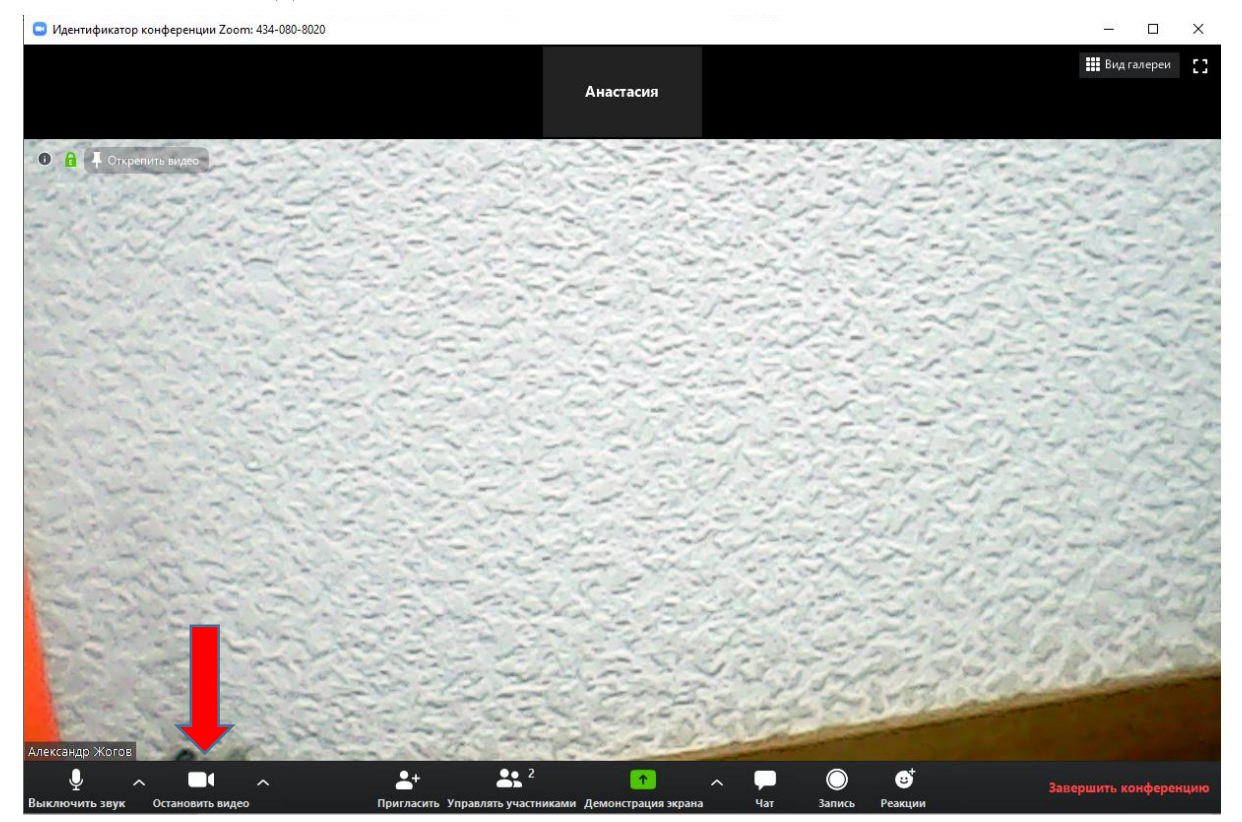

### 5.3. Чат

Студенты могут общаться с Вами используя чат. Так же чат позволяет обмениваться файлами.

Чтобы открыть чат нажмите кнопку «Чат» в меню снизу.

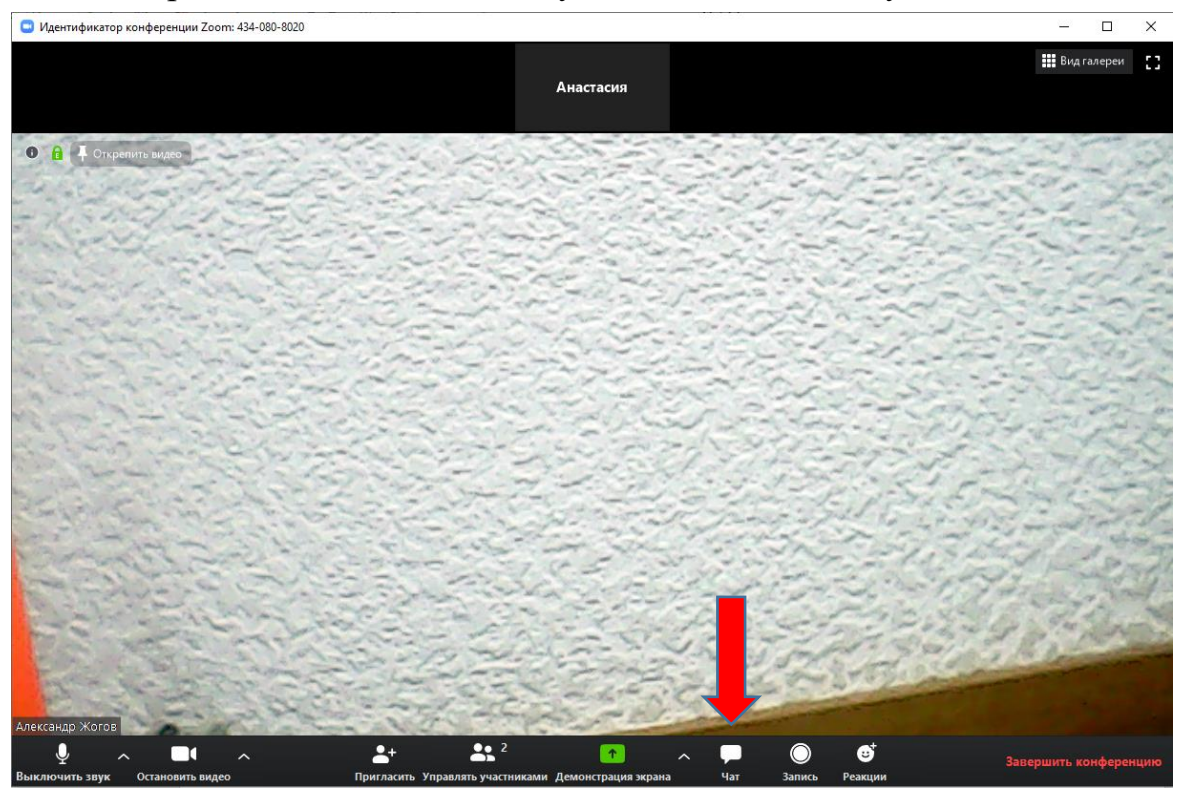

Справа в окне откроется окно чата. Введите сообщение в поле снизу и нажмите Enter чтобы отправить сообщение.

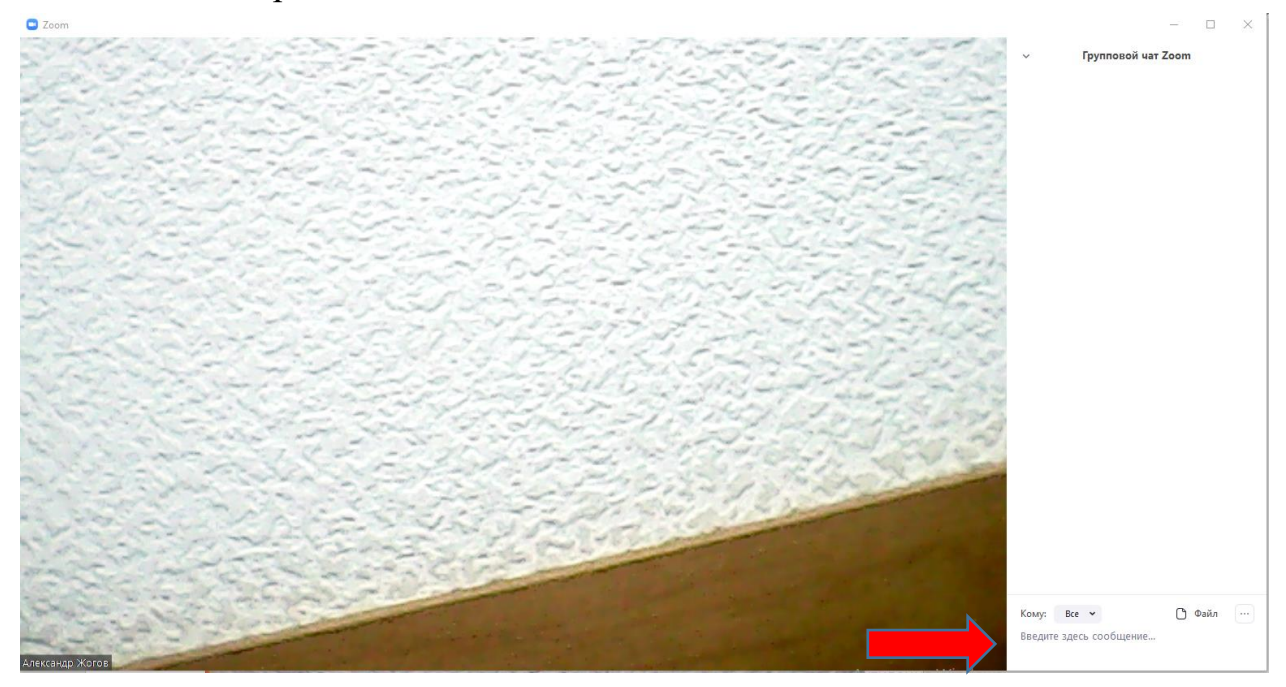

Чтобы отправить файл нажмите кнопку «файл»

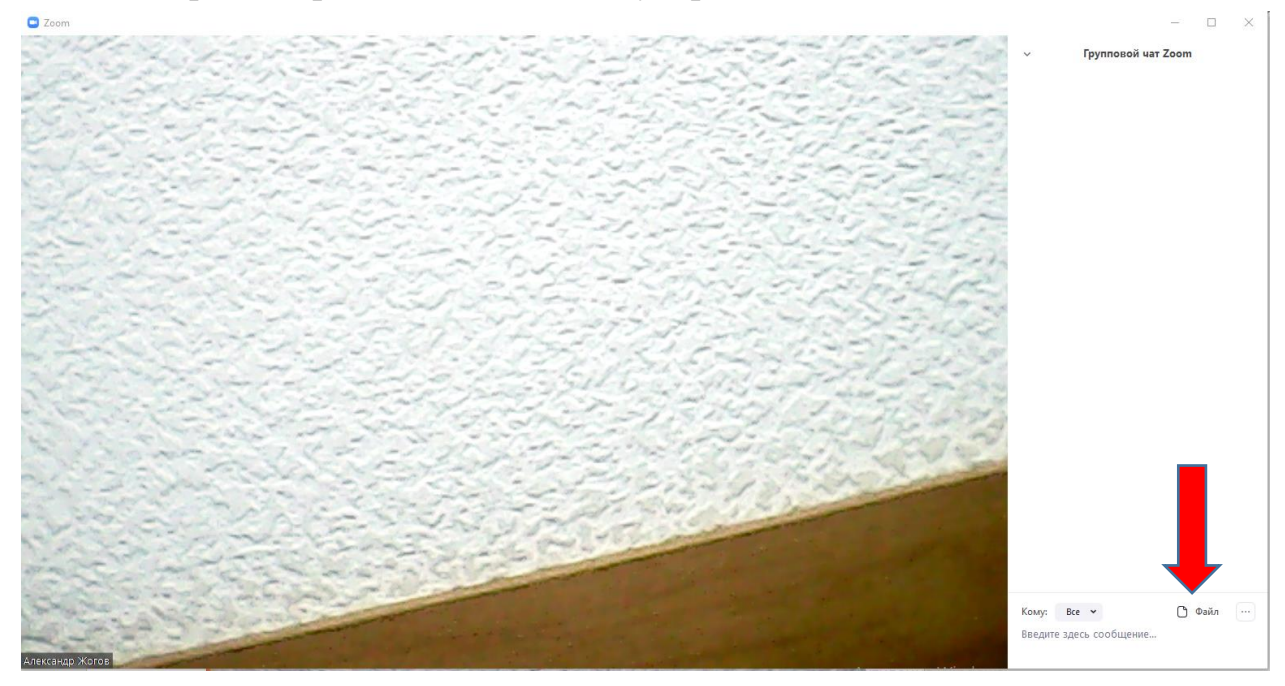

В открывшемся списке нажмите на кнопку «Ваш компьютер»

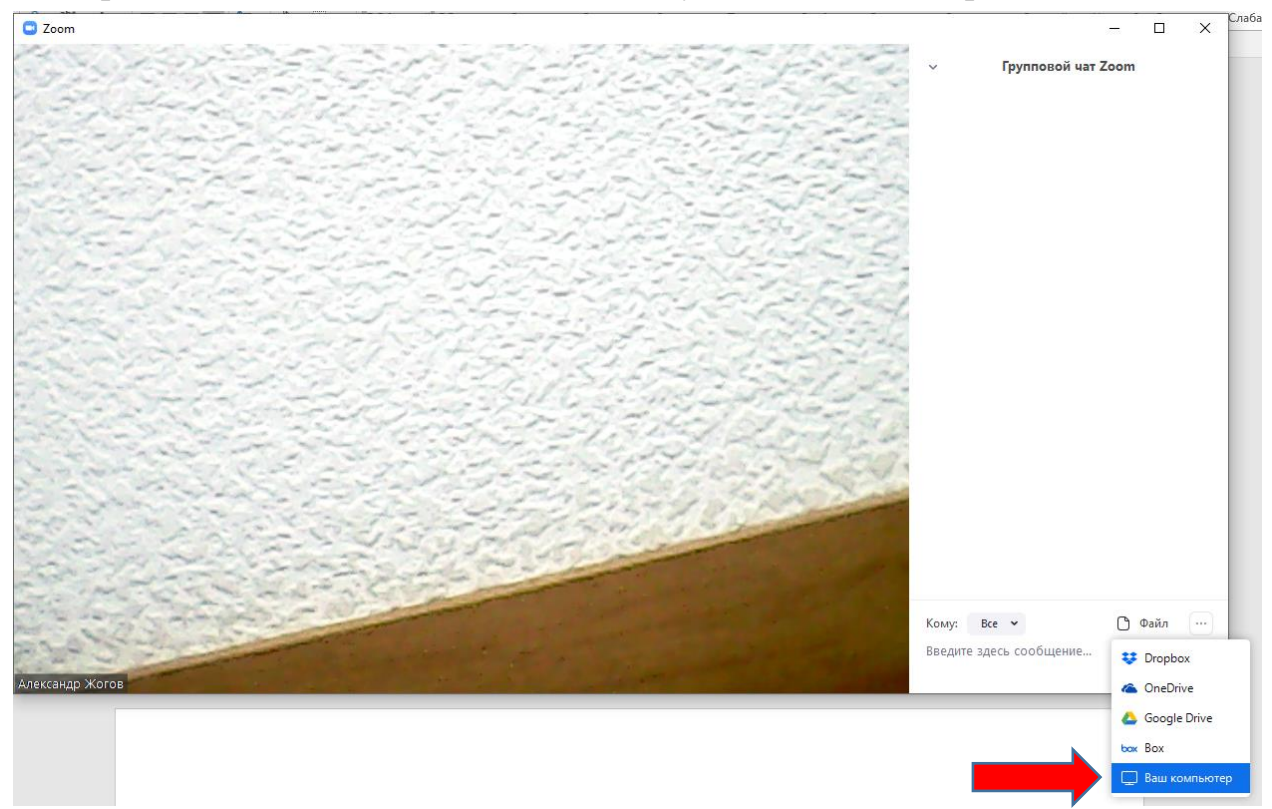

C Zoom × 6. 200 Групповой чат Zoom 🖸 Открыть X Папка: 🔮 Документы 🗸 🧿 🤌 📂 🛄 -Дата изменения Тип Имя \* 19.04.2019 12:11 Папк Adobe Быстрый доступ Fax 27.01.2020 11:45 24.03.2020 14:35 Папк Zoom Папк Аудиозаписи 08.10.2019 12:24 Папк Рабочий стол Настраиваемые шаблоны Office 26.03.2019 13:35 Папк 27.01.2020 11:45 Отсканированные документы Папк Файл Файл m ] 1.privkey 19.11.2019 14:20 19.11.2019 14:20 📄 1.pubkey 🛃 1` блиот 18.03.2020 14:08 Adob cc\_20191125\_173944 5 25.11.2019 17:39 Файл Этот компьютер Сеть < > Имя файла: 1 Открыть Тип файлов ~ Отмена Кому: Все 🛩 🖰 Файл … Введите здесь сообщение... Александр Жогов

В открывшемся окне выберите файл, который хотите отправить и нажмите «Открыть»

Файл отправиться в чат и его смогут посмотреть все участники конференции.

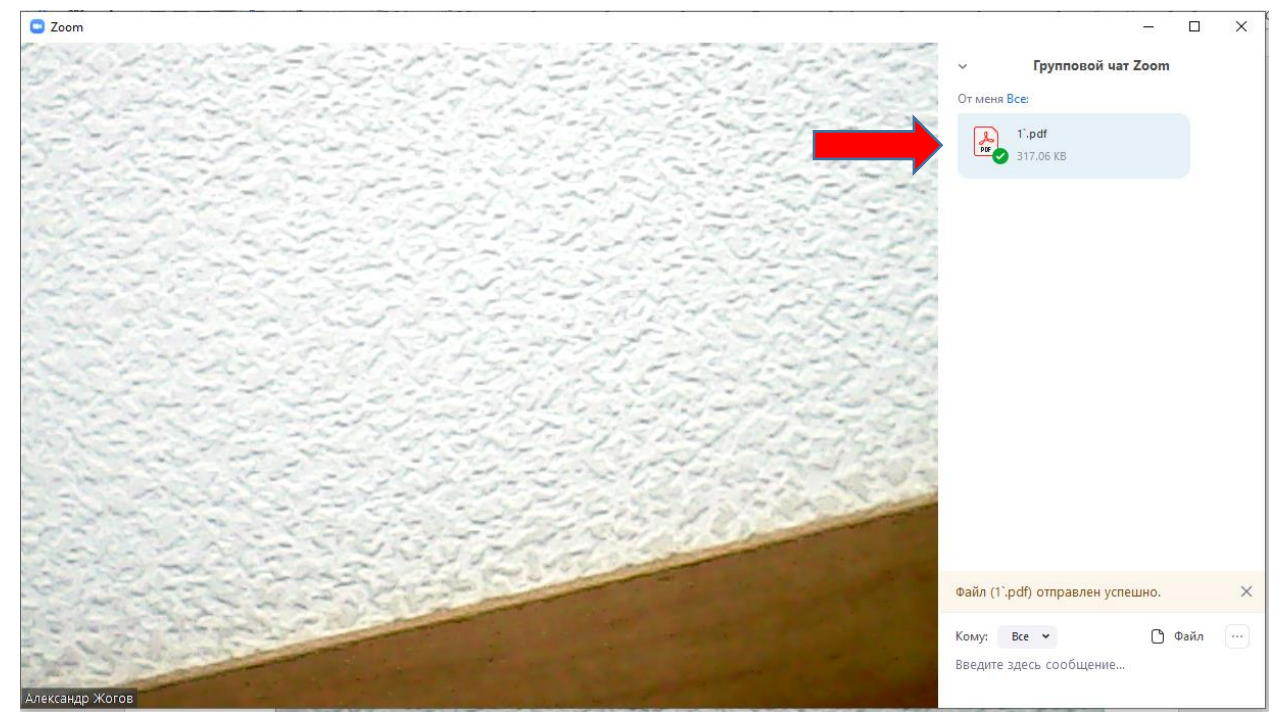

#### 5.4. Демонстрация экрана

Чтобы включить демонстрацию вашего экрана всем участникам конференции нажмите на кнопку Демонстрация экрана

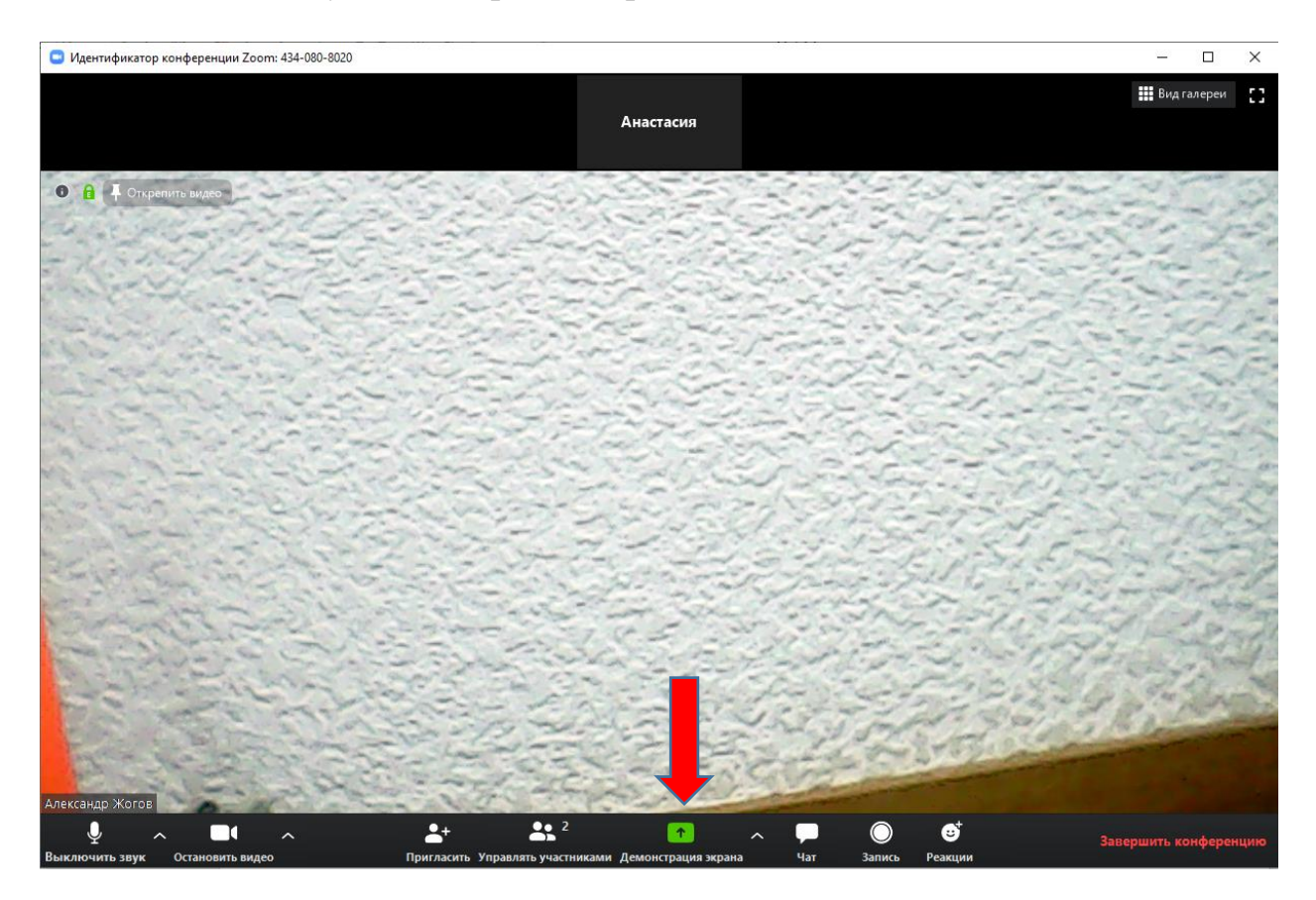

В открывшемся окне выберите «Экран» и нажмите на кнопку «совместное использование»

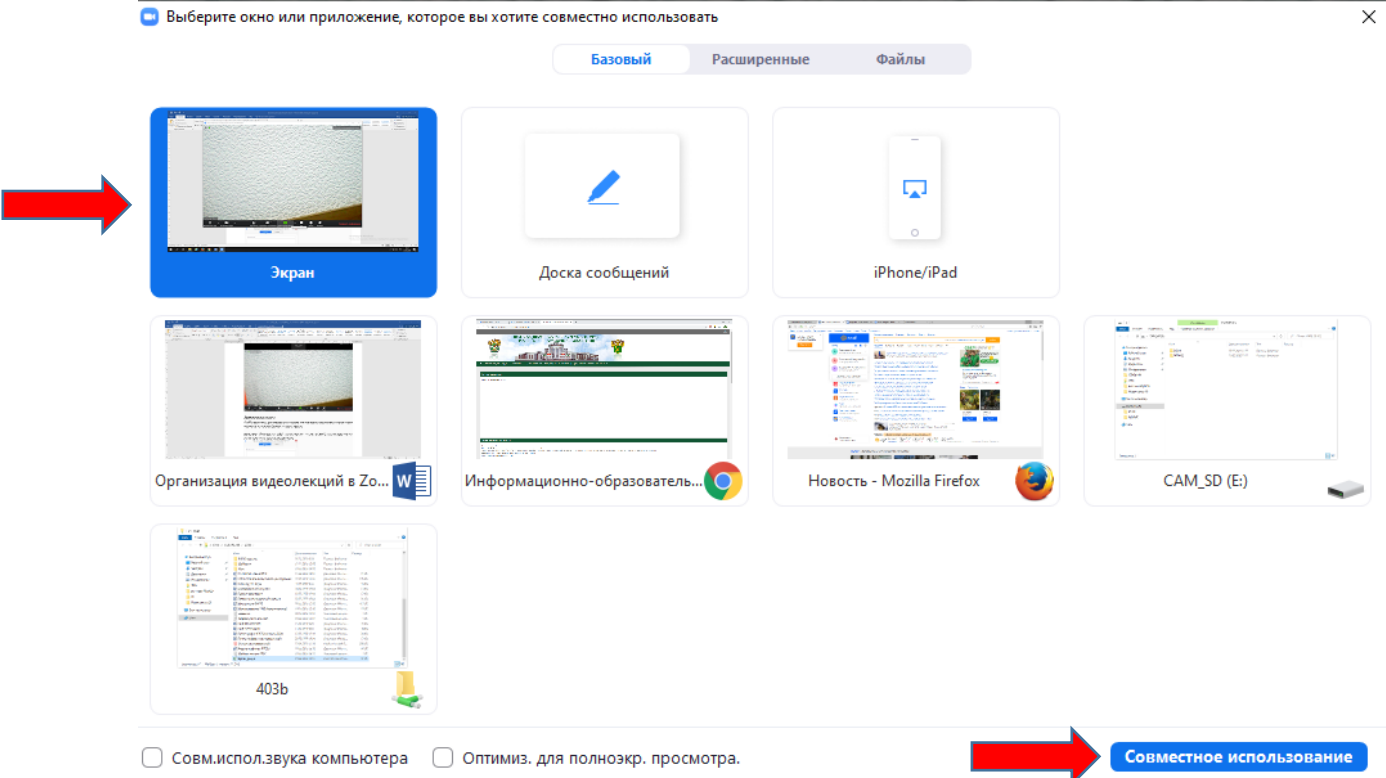

Теперь ваш экран видят все участники конференции. Вы можете открыть презентацию и ее будут видеть все участники конференции.

Чтобы открыть чат в режиме демонстрации экрана наведите мышь на панель вверху экрана

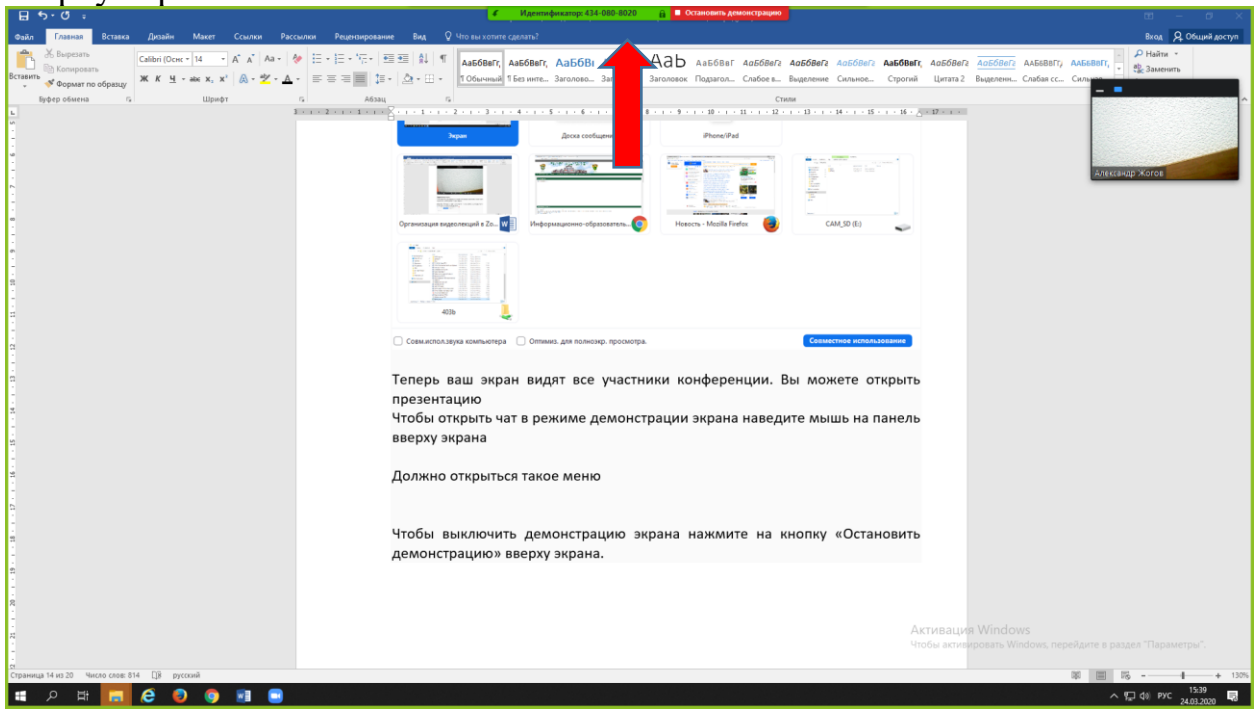

#### Должно открыться такое меню

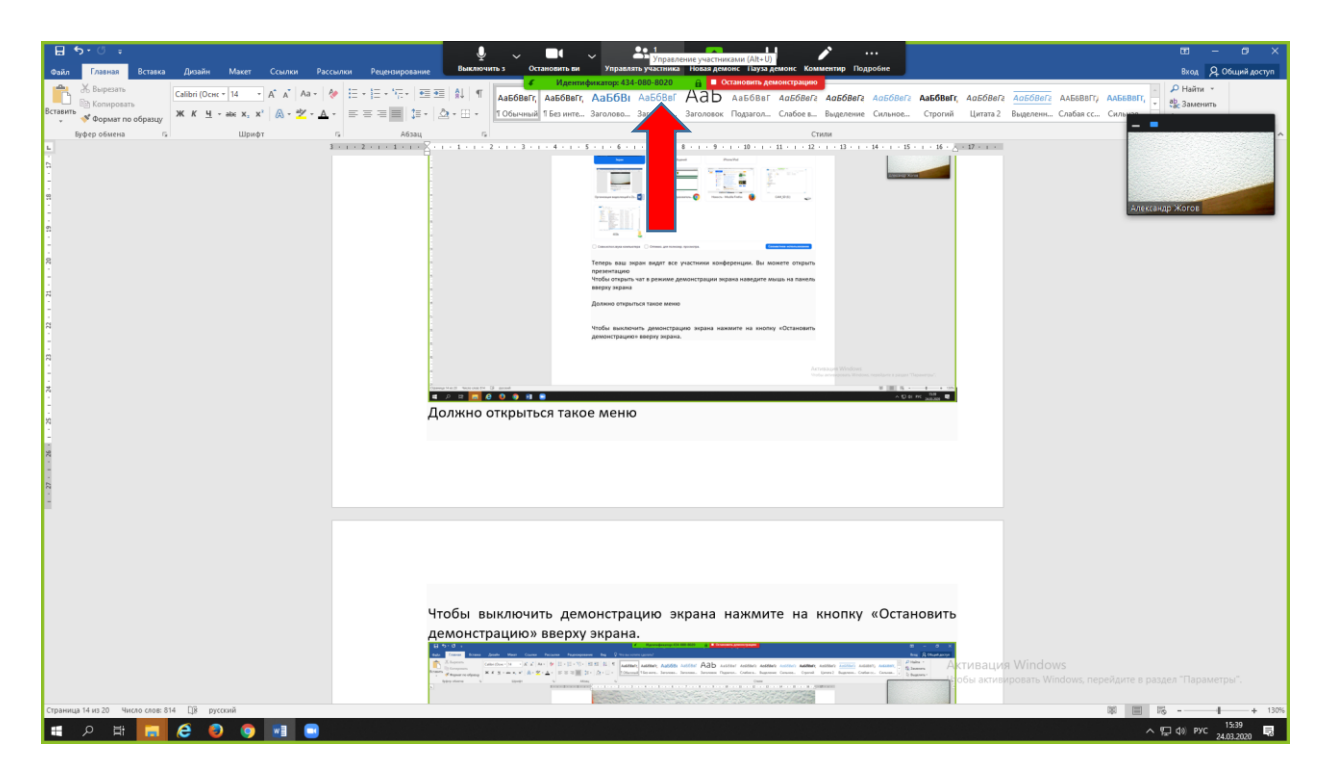

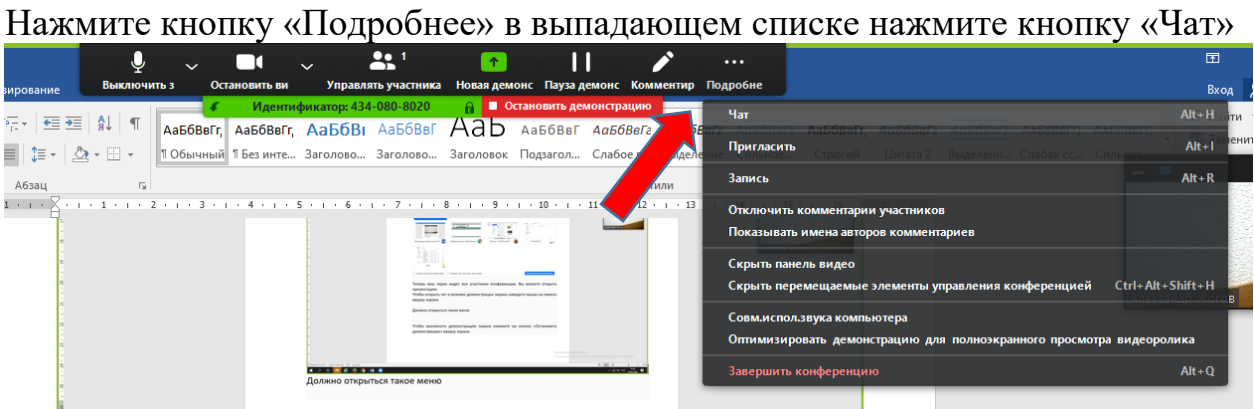

#### Чат откроется в отдельном окне

| 😐 Групповой чат Zoom    | _ |      | × |
|-------------------------|---|------|---|
| От меня Все:            |   |      |   |
| 1'.pdf<br>317.06 KB     |   |      |   |
|                         |   |      |   |
|                         |   |      |   |
|                         |   |      |   |
| Кому: Все 🗸             | Ċ | Файл |   |
| Введите здесь сообщение |   |      |   |

Чтобы остановить демонстрацию экрана нажмите на кнопку «Остановить демонстрацию» вверху экрана.

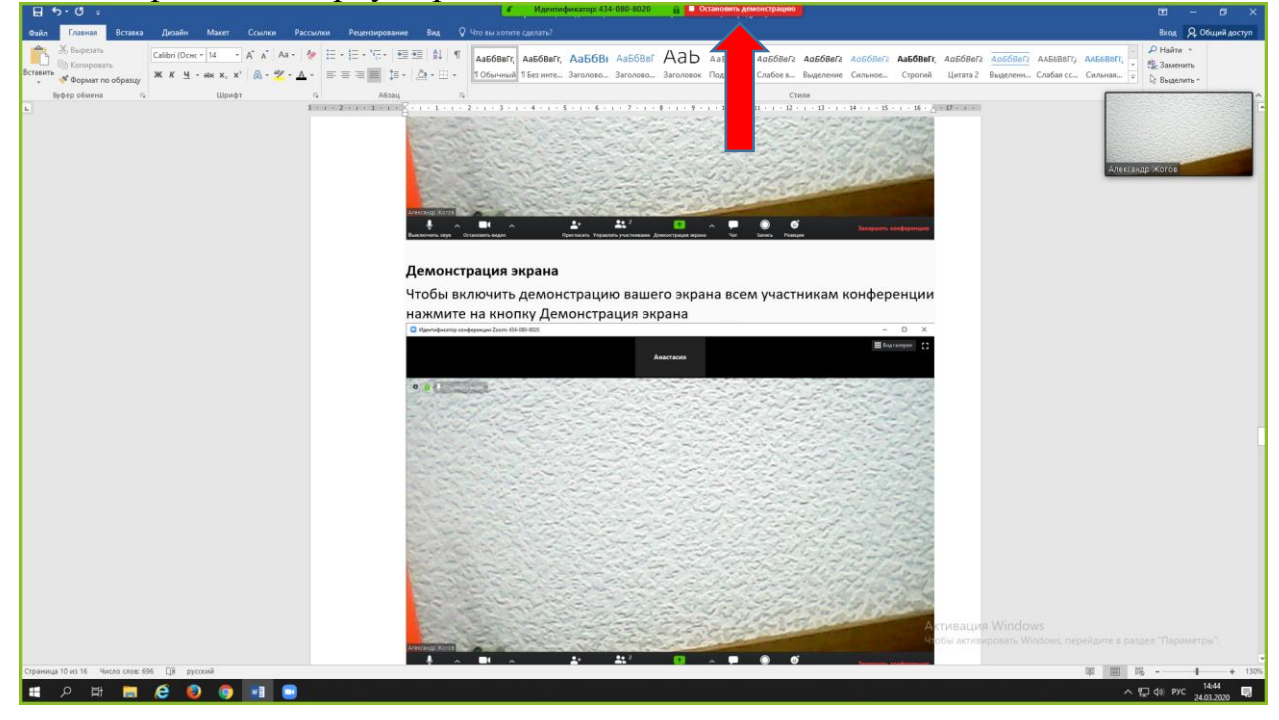

### 6. ЗАВЕРШЕНИЕ КОНФЕРЕНЦИИ

Чтобы завершить конференцию нажмите кнопку «Завершить конференцию» в нижнем меню

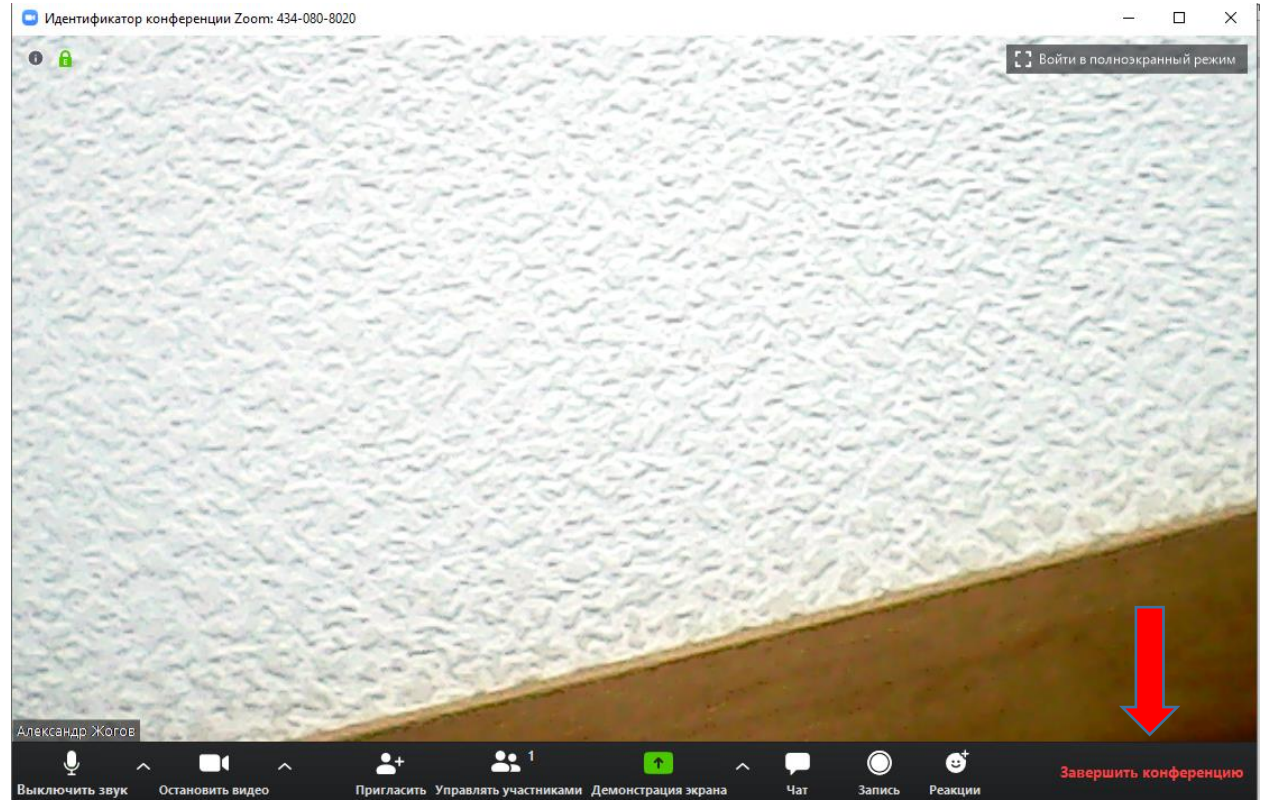

### Нажмите на кнопку «Завершить конференцию для всех»

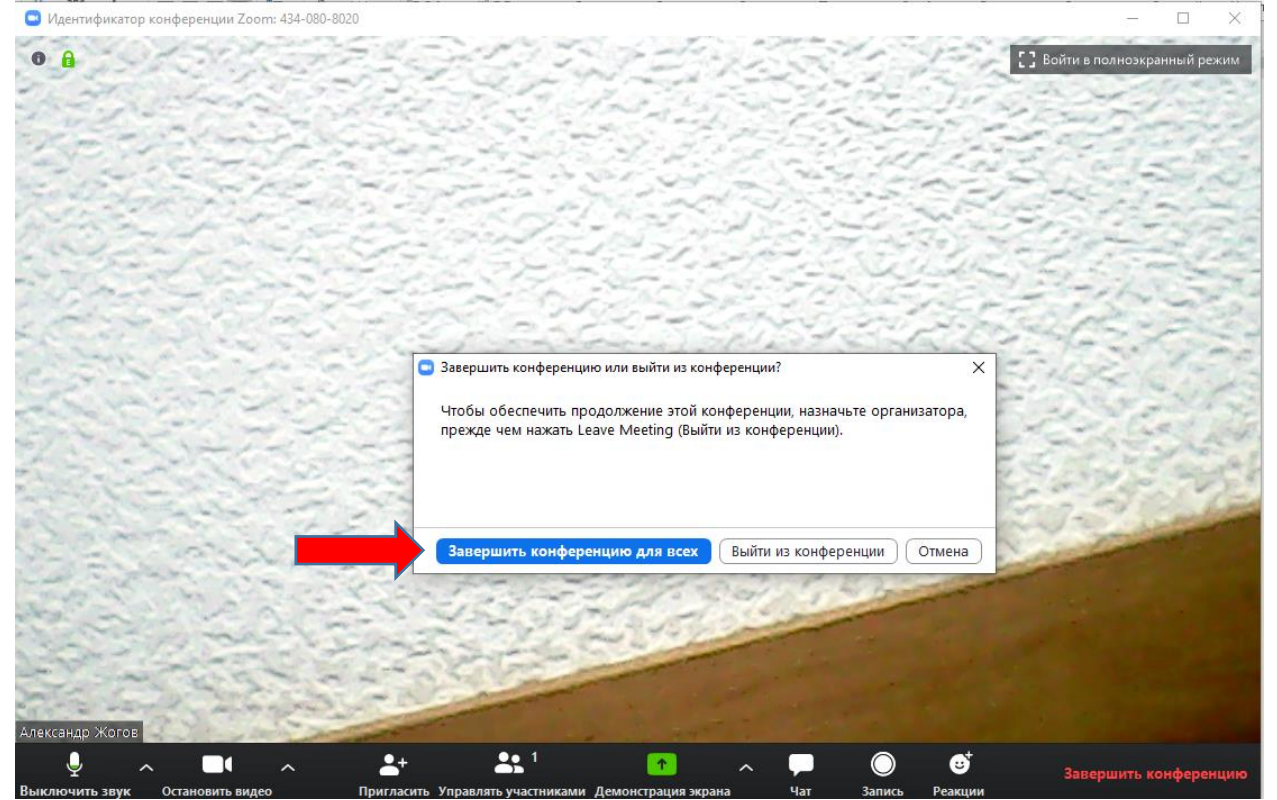

## 7. ИСПОЛЬЗОВАНИЕ ZOOM ДЛЯ ОФФЛАЙН ЗАПИСИ

Zoom также можно использовать для оффлайн записи. Последовательность действий остается такой же, что и при онлайн лекции. Просто после запуска конференции необходимо ее заблокировать, чтобы никто не мог к ней присоединиться и не помешал записи.

- 1. Запустите конференцию
- 2. Откройте список участников (см. пункт «Участники»)
- 3. В списке участников нажмите кнопку «Подробнее» в нижнем меню

| <ul> <li>Идентификатор конференции Zoom: 771-130-6474</li> </ul>               |                                                                                  | -                                             | □ ×         |
|--------------------------------------------------------------------------------|----------------------------------------------------------------------------------|-----------------------------------------------|-------------|
|                                                                                | Говорит:                                                                         | <ul> <li>Участники (1)</li> </ul>             |             |
|                                                                                |                                                                                  | А Александр Жогов (Организатор, я)            | ₽.          |
|                                                                                |                                                                                  |                                               |             |
| Тема конференции:                                                              | Зал персональной конференции Александр Жогов                                     |                                               |             |
| Организатор:                                                                   | Александр Жогов                                                                  |                                               |             |
| URL приглашения:                                                               | https://us04web.zoom.us/j/7711306474                                             |                                               |             |
|                                                                                | Копировать URL                                                                   |                                               |             |
| Идентификатор участника:                                                       | 170077                                                                           |                                               |             |
|                                                                                |                                                                                  |                                               |             |
|                                                                                | <b>5</b>                                                                         |                                               |             |
| Войт в<br>аудиономоференцию<br>Заук компьютера<br>водключен                    | Демонстрация экрана Пригласить других<br>участников                              |                                               |             |
| Д л и видео Пригласить Управ<br>Выключить звук Включить видео Пригласить Управ | 🔝 1 💽 🔨 💭 Завершить конференцию<br>или участниками Демонстрация храна Чат Запись | Выключить звук для всех Включить звук для все | х Подробнее |

4. Выберите пункт «Заблокировать конференцию»

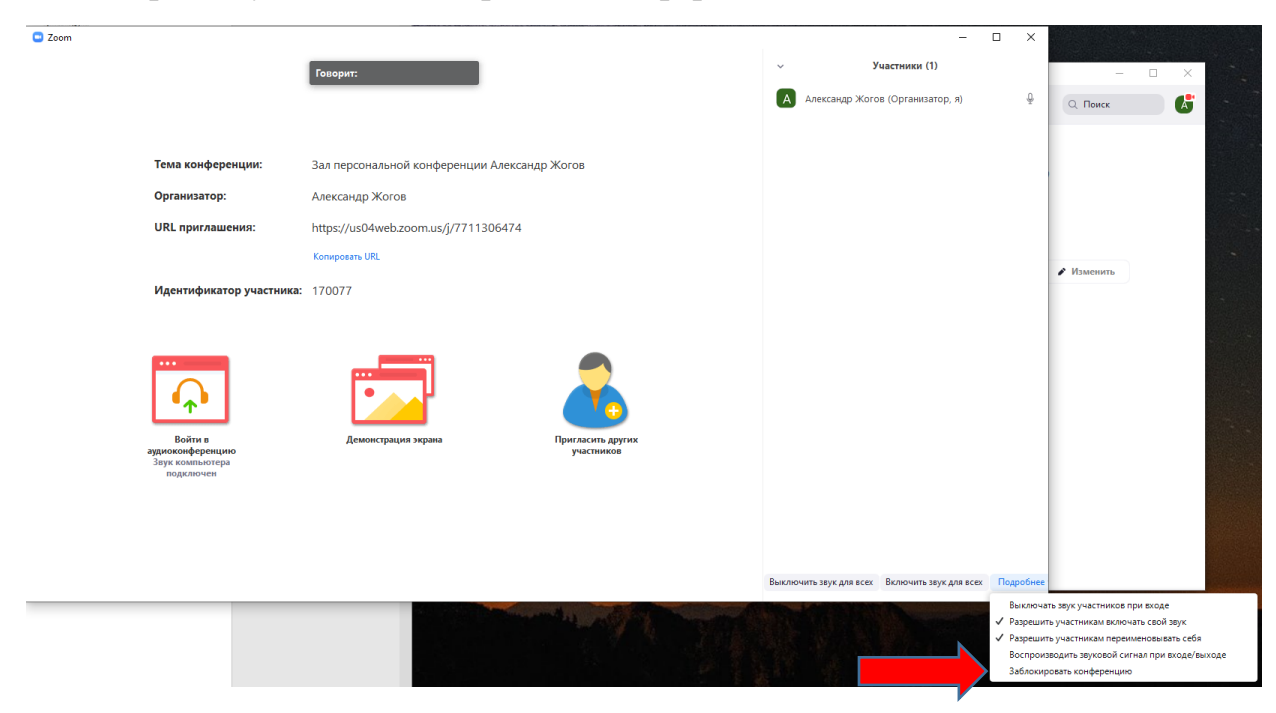

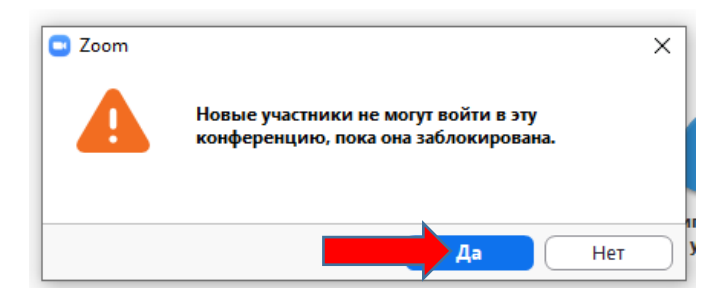

- 5. Откройте Вашу презентацию
- 6. Включите запись (см. пункт «Запись конференции»)
- 7. Включите демонстрацию экрана (см. пункт «Демонстрация экрана»)
- 8. Проведите лекцию.
- 9. Завершите конференцию (см. пункт «Завершение конференции»)

После завершения конференции ее запись сохраниться в папку «Zoom» в папке «Документы»

| 🔮   🖵   Документы                        |                                |                  |                 | - 0    | × |
|------------------------------------------|--------------------------------|------------------|-----------------|--------|---|
| Файл Главная Поделиться                  | вид                            |                  |                 | ~      | ? |
| ← → ~ ↑ 🗄 > Этот компьютер > Документы > |                                |                  |                 |        |   |
| ✓                                        | Имя                            | Дата изменения   | Тип             | Размер |   |
| Рабоний стол                             | Adobe                          | 19.04.2019 12:11 | Папка с файлами |        |   |
|                                          | Fax                            | 27.01.2020 11:45 | Папка с файлами |        |   |
| Загрузки                                 | Zoom                           | 24.03.2020 15:55 | Папка с файлами |        |   |
| 🚆 Документы 🔋                            | Аудиозаписи                    | 08.10.2019 12:24 | Папка с файлами |        |   |
| 📰 Изображения 🛛 🦻                        | 🖡 Настраиваемые шаблоны Office | 26.03.2019 13:35 | Папка с файлами |        |   |
| 170YBPHH 🗴                               | 🕐 🦳 Отсканированные документы  | 27.01.2020 11:45 | Папка с файлами |        |   |
| 📮 403b 🔋                                 | 1.privkey                      | 19.11.2019 14:20 | Файл "PRIVKEY"  | 1 КБ   |   |
| диссовет 04.03.02                        | 1.pubkey                       | 19.11.2019 14:20 | Файл "PUBKEY"   | 1 КБ   |   |
|                                          | ا ا⊛                           | 18.03.2020 14:08 | Adobe Acrobat D | 318 КБ |   |
|                                          | 😭 cc_20191125_173944           | 25.11.2019 17:39 | Файл реестра    | 88 KE  |   |
| > 💻 Этот компьютер                       |                                |                  |                 |        |   |
| CAM_SD (E:)                              |                                |                  |                 |        |   |
| > DCIM                                   |                                |                  |                 |        |   |
| > RIVATE                                 |                                |                  |                 |        |   |
| > 💣 Сеть                                 |                                |                  |                 |        |   |
|                                          |                                |                  |                 |        |   |
|                                          |                                |                  |                 |        |   |
|                                          |                                |                  |                 |        |   |
|                                          |                                |                  |                 |        |   |
| Элементов: 10                            |                                |                  |                 | 8==    |   |

10. По завершению конференции запись (если это была лекция) необходимо отправить на электронную почту лаборатории <u>lab@customs-academy.ru</u> через сервис «DropMeFiles» (инструкция размещена в ИОС на странице гостя и главной странице роли «Преподаватель»).